# STM32

## STM32 NUCLEO 144

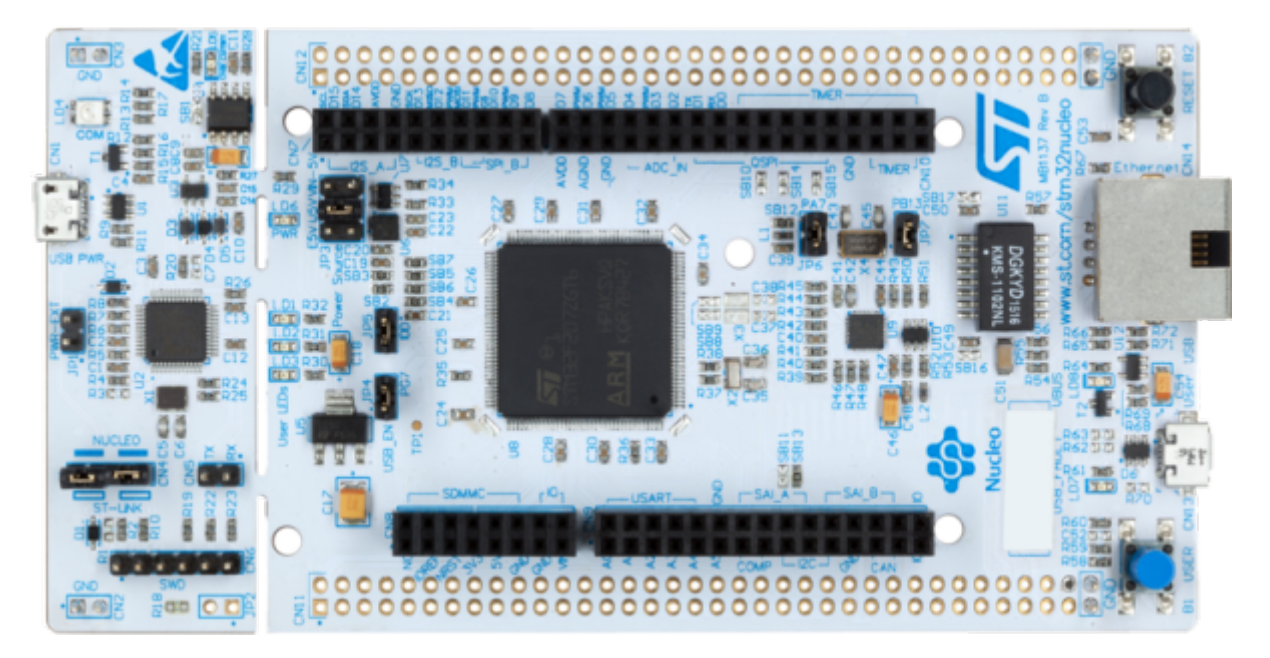

STM32 pour l'éducation

Achat Kits et STM32

Les Kits STM32

Introduction Debogueur Arduino

Premiers pas avec STM32 Nucleo dans Arduino IDE - LED clignotante

 $premiers\_pas\_avec\_stm32\_nucleo\_dans\_arduino\_ide\_-\_led\_clignotante.pdf$ 

## Debuter avec la carte STM32 Nucleo F334R8

## Connexion à la carte

Via un câble USB connecté sur CN1

## Logiciel

Arduino IDE2

Ajouter la bibliothèque de cartes complémentaires dans "préférences" Ajouter ce lien dans "Additional Boards Managers URLs":

https://github.com/stm32duino/BoardManagerFiles/raw/main/package\_stmicroelectronics\_index.json

#### Télécharger et installer Cube32Programmer

Au 21/01/2024, note de JPD : Il existe peut être une autre méthode pour transférer un programme fait depuis Arduino IDE dans la carte STM32 nucléo, mais à aujourd'hui, je n'ai essayé qu'avec l'upload via STM32CubeProgrammer.

Cette application est très probablement utilisée en arrière plan pour compiler et/ou transférer le programme. C'est masqué, il suffit juste d'installer STM32CubeProg sur le PC où Arduino IDE est utilisé. Attention à bien l'installer à l'emplacement par défaut, sinon j'ai cru lire qu'il fallait ajouter manuellement le lien dans un fichier (lequel ??).

#### Pour télécharger STM32CubeProg.

Lien site STM32 : https://www.st.com/en/development-tools/stm32cubeprog.html#get-software

Lien Drive CastelLab (version pas forcement à jour, version 2.15 au moment de la création): https://drive.google.com/file/d/1mh0SZxBggXplmLCxyDhg-fykKXA28RM0/view?usp=drive\_link

### Configuration Arduino IDE 2 pour programmer F334R8

Dans Arduino IDE2, choisir la carte et vérifier les méthodes d'UpLoad :

Choisir Generic STM32F3Series dans Board :

| Auto Format Ctrl+T   Auto Format Ctrl+T   Archive Sketch Generi   Blink ino Manage Libraries   1 Serial Monitor   2 Serial Monitor   3 Serial Plotter   4 Firmware Updater   1 Serial Plotter   5 Upload SSL Root Certificates   9 You can control. On the UNO, MI   6 Baard   7 Board   8 Port   7 Boards Manager   10 Get Board Info   11 Burn Bootloader   12 Burn Bootloader   13 Rod1Fled 8 Nay 2014   14 by Scott Fitzgerald   15 modified 2 Sep 2016   16 by Arturo Guadalupi   17 modified 3 Sep 2016   18 by Colby Newman   19 This example code is in the public domain.                                                                                                    | MP1 series coprocessor ×<br>cSTM32C0 series                                                                      |  |
|----------------------------------------------------------------------------------------------------|----------------------------------------------------------------------------------------------------|--|
| 2       Serial Plotter       Generi         4       Firmware Updater       hen off for one second, repeated       Generi         5       Upload SSL Root Certificates       p you can control. On the UNO, MI       Generi         7       Board       P port       Boards Manager       Ctrl+Maj+8       Generi         9       Port       Arduino AVR Boards       Generi       Generi         10       Get Board Info       STM32 MCU based boards       Generi         11       Burn Bootloader       Generi       Generi         12       Burn Bootloader       Generi       Generi         13       modified 2 Sep 2016       Generi       Generi         14       by Scatt Fitzgerald       Generi       Generi         15       modified 3 Sep 2016       Generi       Generi         16       by Colby Neuman       3D priv       3D priv         19       This example code is in the public domain.       Blues M | : STM32F0 series                                                                                                 |  |
| 7       Board       Boards Manager       Ctrl+Maj+8       Generi         9       Port       Arduino AVR Boards       Generi         10       Get Board Info       STM32 MCU based boards       Generi         11       Burn Bootloader       Generi       Generi         12       Burn Bootloader       Generi       Generi         13       Modified 8 May 2014       Generi       Generi         14       by Scott Fitzgerald       Generi       Generi         15       modified 2 Sep 2016       Generi       Generi         16       by Arturo Guadalupi       Generi       Generi         17       modified 3 Sep 2016       Generi       Generi         18       by Colby Newman       3D priv       3D priv         19       This example code is in the public domain.       Blues Market                                                                                                    | : STM32F4 series<br>: STM32F7 series<br>: STM32G0 series<br>: STM32G4 series                                     |  |
| 12     Burn Bootloader     Generi       13     Rodified 8 May 2014     Generi       14     by Scatt Fitzgerald     Generi       15     modified 2 Sep 2016     Generi       16     by Artura Guadalupi     Generi       17     modified 8 Sep 2016     Generi       18     by Colby Newman     3D priv       19     This example code is in the public domain.     Blues N                                                                                                    | : STM32H5 series<br>: STM32H7 Series<br>: STM32L0 series<br>: STM32L1 series                                     |  |
| 20 This example code is in the public domain. Blues                                                                                                    | : STM32L4 series<br>: STM32L5 series<br>: STM32U5 series<br>: STM32WB series<br>: STM32WL series<br>: ter boards |  |
| 21     Elecga       22     https://www.ardwino.cc/en/Tutorial/BuiltInExamples/Blink     Elecga       Garatr     Garatr                                                                                                    | Vireless boards<br>or boards<br>nic speed controllers<br>mic-McHobby d Q                                         |  |

Dans les nouveaux sous-menu dans Tools, Choisir la carte F334R8Tx :

| Auto Format<br>Active Sketch<br>Manage Libraries<br>1<br>Serial Monitor<br>2<br>Serial Plotter<br>3<br>4<br>Firmware Updater<br>Upload SSL Root Certificates<br>5<br>4<br>Firmware Updater<br>Upload SSL Root Certificates<br>5<br>8<br>9<br>Port<br>10<br>Get Board Info<br>11<br>12<br>Debug symbols and core logs: "None"<br>0<br>11<br>12<br>13<br>14<br>15<br>16<br>C Runtime Library: "Newlib Nano (default)"<br>18<br>18<br>18<br>18<br>18<br>18<br>18<br>18<br>18<br>18                                    | Ctrl+T<br>Ctrl+Maj+I<br>Ctrl+Maj+M | Generic F303VBTx<br>Generic F303VCTx<br>Generic F318C8Tx<br>Generic F318C8Yx<br>Generic F318K8Ux<br>Generic F318K8Ux                                         |           |             | ≁         | Ø. |
|----------------------------------------------------------------------------------------------------|------------------------------------|----------------------------------------------------------------------------------------------------|-----------|-------------|-----------|----|
| 4       Firmware Updater         5       Upload SSL Root Certificates         7       Board: "Generic STM32F3 series"         9       Port         10       Get Board Info         11       Debug symbols and core logs: "None"         12       Debug symbols and core logs: "None"         13       Optimize: "Smallest (-Os default)"         14       Board part number: "Generic F334R8Tx"         15       C Runtime Library: "Newlib Nano (default)"         17       Upload method: "STM32CubeProgrammer ( |                                    | denenc rozocolik                                                                                                    |           |             |           |    |
| 7     Board: "Generic STM32F3 series"       9     Port       10     Get Board Info       11     Debug symbols and core logs: "None"       13     Optimize: "Smallest (-Os default)"       14     Board part number: "Generic F334R8Tx"       15     C Runtime Library: "Newlib Nano (default)"       17     Upload method: "STM32CubeProgrammer (                                                                                                    |                                    | Generic F334C4Tx<br>Generic F334C6Tx                                                                                                    | 10        |             |           |    |
| Debug symbols and core logs: "None"     Debug symbols and core logs: "None"     Optimize: "Smallest (-Os default)"     Board part number: "Generic F334R8Tx"     C Runtime Library: "Newlib Nano (default)"     Upload method: "STM32CubeProgrammer (                                                                                                    | 3                                  | Generic F334C8Tx<br>Generic F334K4Tx<br>Generic F334K6Tx                                                                                                    | p<br>no   |             |           |    |
| 14         Board part number: "Generic F334R8Tx"           15         C Runtime Library: "Newlib Nano (default)"           16         Upload method: "STM32CubeProgrammer (                                                                                                    | ,                                  | <br>Generic F334R6Tx                                                                                                    |           |             |           |    |
| Lob support (if available): "None"     USB support (if available): "None"     U(S)ART support: "Enabled (generic "Serial)"     USB speed (if available): "Low/Fuß Speed"     Sum Bootloader                                                                                                    | (SWD)"                             | Generic F358CCTx<br>Generic F358RCTx<br>Generic F358RCTx<br>Generic F378CCTx<br>Generic F378RCTx<br>Generic F378RCTx<br>Generic F378RCYx<br>Generic F378VCHx |           |             |           |    |
| O indexing: 22/61                                                                                                    | ,                                  |                                                                                                    | 2F3 serie | ies (not co | onnected] | Q  |

Dans Upload method : "STM32CubeProgrammer (SWD)"

| 🛄 Blir | nk   Arduino                         | IDE 2.2.1                                                                                                    |                                                                                                    | -             |        | × |
|--------|--------------------------------------|----------------------------------------------------------------------------------------------------|----------------------------------------------------------------------------------------------------|---------------|--------|---|
|        | Blink.ino                            | Auto Format Ctrl+T<br>Archive Sketch<br>Manage Libraries Ctrl+Maj+1<br>Serial Monitor Ctrl+Maj+M<br>Serial Plotter                                                              |                                                                                                    |               | .∿     | @ |
|        | 4<br>5<br>7<br>8<br>9<br>10          | Firmware Updater<br>Upload SSL Root Certificates<br>Board: "Generic STM32F3 series"<br>Port<br>Get Board Info                                                                   | <ul> <li>On the UNO, MEGA and ZERO</li> <li>In 6. LED_BUILTIN is set to used.</li> <li>connected to on your Arduino</li> </ul> |               |        |   |
| Q      | Q 11 -<br>12<br>13<br>14<br>15<br>16 | Debug symbols and core logs: "None"<br>Optimize: "Smallest (-Os default)"<br>Board part number: "Generic F334R8Tx"<br>C Runtime Library: "Newlib Nano (default)"                | *                                                                                                    |               |        |   |
| 0      | 17<br>18<br>19<br>20<br>21           | Upload method: "STM32CubeProgrammer (SWD)"<br>USB support (if available): "None"<br>U(S)ART support: "Enabled (generic "Serial")"<br>USB speed (if available): "Low/Full Speed" | STM32CubeProgrammer (SWD)     STM32CubeProgrammer (Serial)     STM32CubeProgrammer (DFU)     BMP (Black Magic Probe)           |               |        |   |
|        | 22                                   | Burn Bootloader                                                                                                    | 1/Blink<br>In 1, Col 1 Generic STM32F3 se                                                                                      | ries (not con | nected | 0 |

### Caracteristiques de la carte F334R8

#### Vue d'ensemble

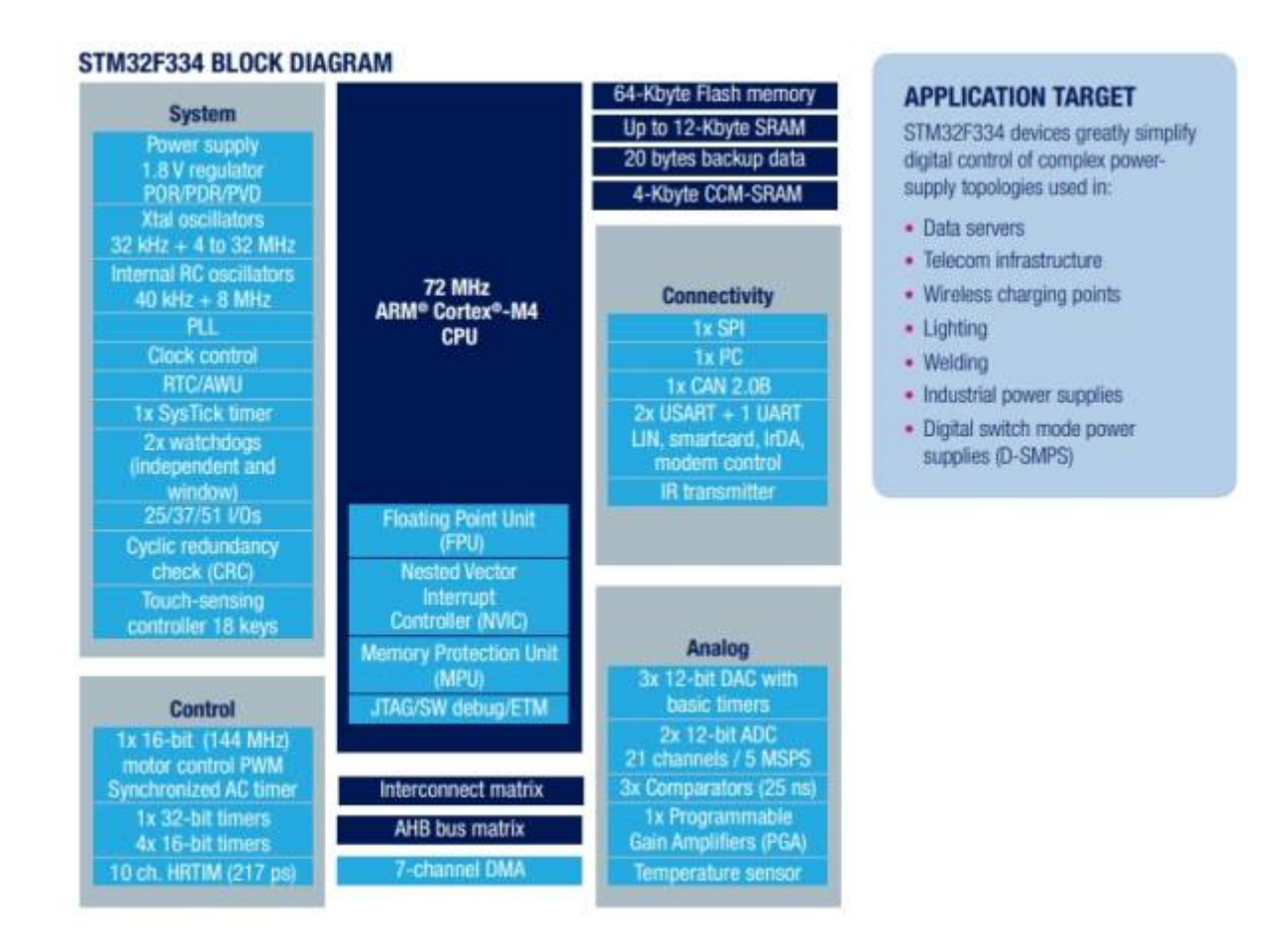

#### **Broche GPIO Pinout**

|                                                                                                    | NUCLEO-F334R8                                                                                                    |                                                                                                    |                                                                                                    |                                                                                                    |                                                                                                    |  |  |  |
|----------------------------------------------------------------------------------------------------|----------------------------------------------------------------------------------------------------|----------------------------------------------------------------------------------------------------|----------------------------------------------------------------------------------------------------|----------------------------------------------------------------------------------------------------|----------------------------------------------------------------------------------------------------|--|--|--|
| PC10<br>PC12<br>VDD<br>BOOT0<br>PA13<br>PA13<br>PA14<br>PA15<br>GND<br>PB7<br>PC13<br>PC13<br>PC14<br>PC15<br>PF0<br>PF1<br>VBAT<br>PC2<br>PC3 | CN7 CN6<br>1 2<br>3 4<br>5 6<br>7 8<br>9 10<br>1 12<br>2<br>1 3 14<br>15 16<br>17 18<br>5 6<br>19 20<br>6 7<br>21 22<br>7 8<br>19 20<br>6 7<br>23 24<br>1<br>23 24<br>1<br>2<br>3 3 34<br>4<br>5 6<br>6<br>7<br>8<br>9 10<br>1<br>1<br>2<br>1<br>1<br>1<br>2<br>1<br>1<br>2<br>1<br>1<br>2<br>1<br>1<br>2<br>1<br>1<br>2<br>1<br>1<br>2<br>1<br>1<br>2<br>1<br>1<br>2<br>1<br>1<br>2<br>1<br>1<br>2<br>2<br>1<br>1<br>2<br>2<br>1<br>2<br>2<br>2<br>2<br>2<br>2<br>2<br>2<br>2<br>2<br>2<br>2<br>2 | PC11<br>PD2<br>E5V<br>GND<br>NC NC<br>IOREF IORE<br>RESET RESE<br>+3V3 +3V3<br>+5V +5V<br>GND GND<br>GND GND<br>GND GND<br>GND GND<br>VIN VIN<br>NC<br>PA0 A0<br>PA1 A1<br>PA4 A2<br>PB0 A3<br>PC1 A4<br>PC0 A5 | D15<br>D14<br>AVDD<br>GND<br>D13<br>D12<br>D11<br>D10<br>D9<br>D8<br>D7<br>D6<br>D5<br>D4<br>D3<br>D2<br>D1<br>D0 | PC9 CN<br>PB8 1 0<br>PB9 1 3<br>AVDD 1 7<br>PA5 1 1 3<br>PA6 1 1 3<br>PA7 1 1 3<br>PA6 1 1 3<br>PA7 1 1 3<br>PA8 1 1 3<br>PB5 1 1 3<br>PB3 1 1 3<br>PB3 1 1 1 3<br>PB3 1 1 1 3<br>PB3 1 1 1 1 3<br>PB3 1 1 1 3<br>PB3 1 1 1 3<br>PB3 1 1 1 1 3<br>PB3 1 1 1 1 3<br>PB3 1 1 1 1 3<br>PB3 1 1 1 1 3<br>PB3 1 1 1 1 3<br>PB3 1 1 1 1 1 3<br>PB3 1 1 1 1 3<br>PB3 1 1 1 1 1 1 1 1 1 1 1 1 1 1 1 1 1 1 1 | 1       2       PC8         3       4       PC6         5       6       PC5         7       8       U5V         9       10       NC         11       12       PA12         13       14       PA11         15       16       PB12         17       18       PB11         19       20       GND         21       22       PB2         23       24       PB1         25       26       PB15         27       28       PB14         29       30       PB13         31       32       AGND         33       34       PC4         35       36       NC         37       38       NC |  |  |  |
|                                                                                                    |                                                                                                    | Ardu                                                                                                    | uino                                                                                                    | Morpho                                                                                                    |                                                                                                    |  |  |  |

Pour piloter la led intégrée qui est connue comme "D13" sur Arduino, il faut sur la carte STM32334R8, piloter la sortie "PA5", ou "PA\_5" comme illustré dans le tableau de correspondance ci-dessous :

| Connector    | Pin | Pin name | STM32 pin                 | Function                        |
|--------------|-----|----------|---------------------------|---------------------------------|
|              |     |          | Left connectors           |                                 |
|              | 1   | NC       | -                         |                                 |
|              | 2   | IOREF    | 2                         | 3.3V Ref                        |
| 1            | 3   | RESET    | NRST                      | RESET                           |
| CN6 power    | 4   | +3.3V    |                           | 3.3V input/output               |
|              | 5   | +5V      | 2                         | 5V output                       |
|              | 6   | GND      | E E                       | ground                          |
|              | 7   | GND      |                           | ground                          |
| 2            | 8   | VIN      |                           | Power input                     |
| CN8 analog   | 1   | AO       | PA0                       | ADC1_IN1                        |
|              | 2   | A1       | PA1                       | ADC1_IN2                        |
|              | 3   | A2       | PA4                       | ADC2_IN1                        |
|              | 4   | A3       | PB0                       | ADC1_IN11                       |
| Ĩ            | 5   | A4       | PC1 or PB9 <sup>(1)</sup> | ADC_IN7 (PC1) or I2C1_SDA (PB9) |
|              | 6   | A5       | PC0 or PB8 <sup>(1)</sup> | ADC_IN6 (PC0) or I2C1_SCL (PB8) |
| 20<br>       |     | 16       | Right connectors          |                                 |
|              | 10  | D15      | PB8                       | I2C1_SCL                        |
| 1            | 9   | D14      | PB9                       | I2C1_SDA                        |
|              | 8   | AREF     |                           | AVDD                            |
| Chill Kaller | 7   | GND      | -                         | ground                          |
| CIV5 digital | 6   | D13      | PA5                       | SPI1_SCK                        |
|              | 5   | D12      | PA6                       | SPI1_MISO                       |
| Ì            | 4   | D11      | PA7                       | TIM17_CH1 or SPI1_MOSI          |
|              | 3   | D10      | PB6                       | TIM16_CH1N or SPI1_CS           |

#### Table 15. ARDUINO® connectors on NUCLEO-F334R8

Table 15. ARDUINO® connectors on NUCLEO-F334R8 (continued)

| Connector   | Pin | Pin name | STM32 pin | Function  |
|-------------|-----|----------|-----------|-----------|
| CN5 digital | 2   | D9       | PC7       | TIM3_CH2  |
|             | 1   | D8       | PA9       | -         |
|             | 8   | D7       | PA8       | -         |
|             | 7   | D6       | PB10      | TIM2_CH3  |
|             | 6   | D5       | PB4       | TIM3_CH1  |
| 010 41-2-1  | 5   | D4       | PB5       | -         |
| CN9 digital | 4   | D3       | PB3       | TIM2_CH2  |
|             | 3   | D2       | PA10      |           |
|             | 2   | D1       | PA2       | USART2_TX |
|             | 1   | D0       | PA3       | USART2_RX |

1. Refer to Table 10: Solder bridges for details.

| CN7 odd pins |                         | oins CN7 even pins           |     | CN10 0 | odd pins | CN10 even pir      |     |  |
|--------------|-------------------------|------------------------------|-----|--------|----------|--------------------|-----|--|
| Pin          | Name                    | Name                         | Pin | Pin    | Name     | Name               | Pin |  |
| 1            | PC10                    | PC11                         | 2   | 1      | PC9      | PC8                | 2   |  |
| 3            | PC12                    | PD2                          | 4   | 3      | PB8      | PC6                | 4   |  |
| 5            | VDD                     | E5V                          | 6   | 5      | PB9      | PC5                | 6   |  |
| 7            | BOOT0 <sup>(1)(2)</sup> | GND                          | 8   | 7      | AVDD     | U5V <sup>(3)</sup> | 8   |  |
| 9            | -                       | -                            | 10  | 9      | GND      | -                  | 10  |  |
| 11           | -                       | IOREF                        | 12  | 11     | PA5      | PA12               | 12  |  |
| 13           | PA13 <sup>(4)</sup>     | RESET                        | 14  | 13     | PA6      | PA11               | 14  |  |
| 15           | PA14 <sup>(4)</sup>     | +3.3V                        | 16  | 15     | PA7      | PB12               | 16  |  |
| 17           | PA15                    | +5V                          | 18  | 17     | PB6      | PB11               | 18  |  |
| 19           | GND                     | GND                          | 20  | 19     | PC7      | GND                | 20  |  |
| 21           | PB7                     | GND                          | 22  | 21     | PA9      | PB2                | 22  |  |
| 23           | PC13                    | VIN                          | 24  | 23     | PA8      | PB1                | 24  |  |
| 25           | PC14                    | 2                            | 26  | 25     | PB10     | PB15               | 26  |  |
| 27           | PC15                    | PA0                          | 28  | 27     | PB4      | PB14               | 28  |  |
| 29           | PF0                     | PA1                          | 30  | 29     | PB5      | PB13               | 30  |  |
| 31           | PF1                     | PA4                          | 32  | 31     | PB3      | AGND               | 32  |  |
| 33           | VBAT                    | PB0                          | 34  | 33     | PA10     | PC4                | 34  |  |
| 35           | PC2                     | PC1 or<br>PB9 <sup>(5)</sup> | 36  | 35     | PA2      | -                  | 36  |  |
| 37           | PC3                     | PC0 or<br>PR8 <sup>(5)</sup> | 38  | 37     | PA3      | -                  | 38  |  |

#### Table 26. ST morpho connector on NUCLEO-F072RB, NUCLEO-F091RC, NUCLEO-F303RE, NUCLEO-F334R8

 The default state of BOOT0 is LOW. It can be set to HIGH when a jumper is on pin5-7 of CN7. Two unused jumpers are available on CN11 and CN12 (bottom side of the board).

2. CN7 pin 7 (BOOT0) can be configured by engineering byte as PF11 on NUCLEO-F091RC.

3. U5V is 5 V power from ST-LINK/V2-1 USB connector and it rises before +5V.

 PA13 and PA14 share with SWD signals connected to ST-LINK/V2-1, it is not recommended to use them as IO pins if the ST-LINK part is not cut.

5. Refer to Table 10: Solder bridges for details.

#### Numérotation des broches et fonctionnalités

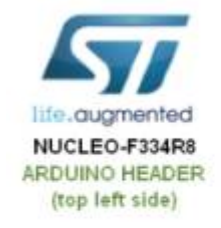

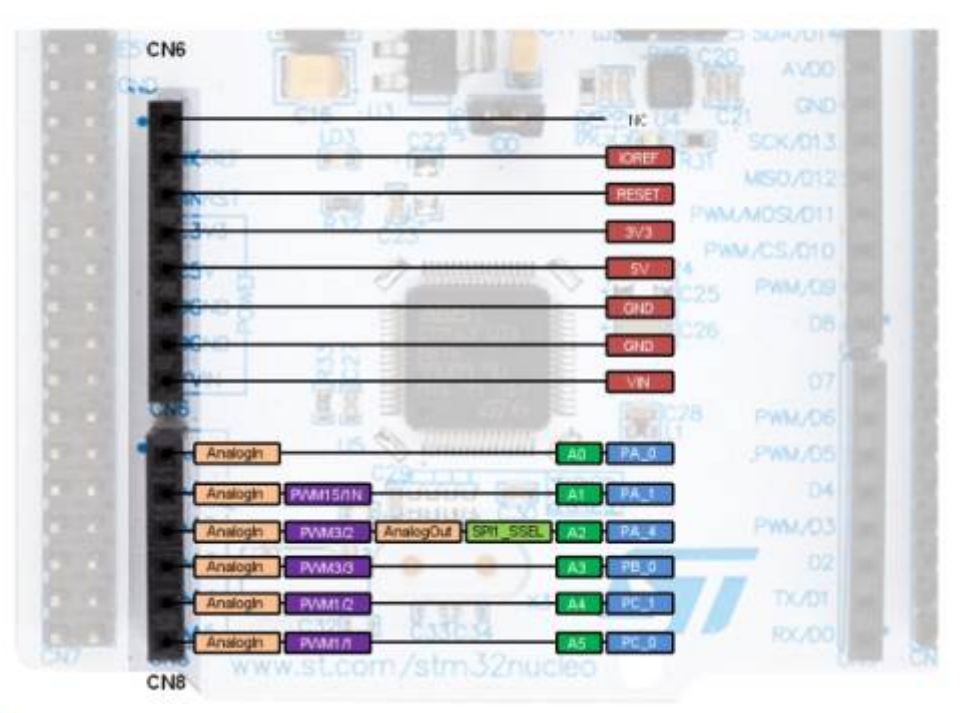

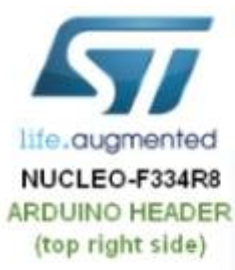

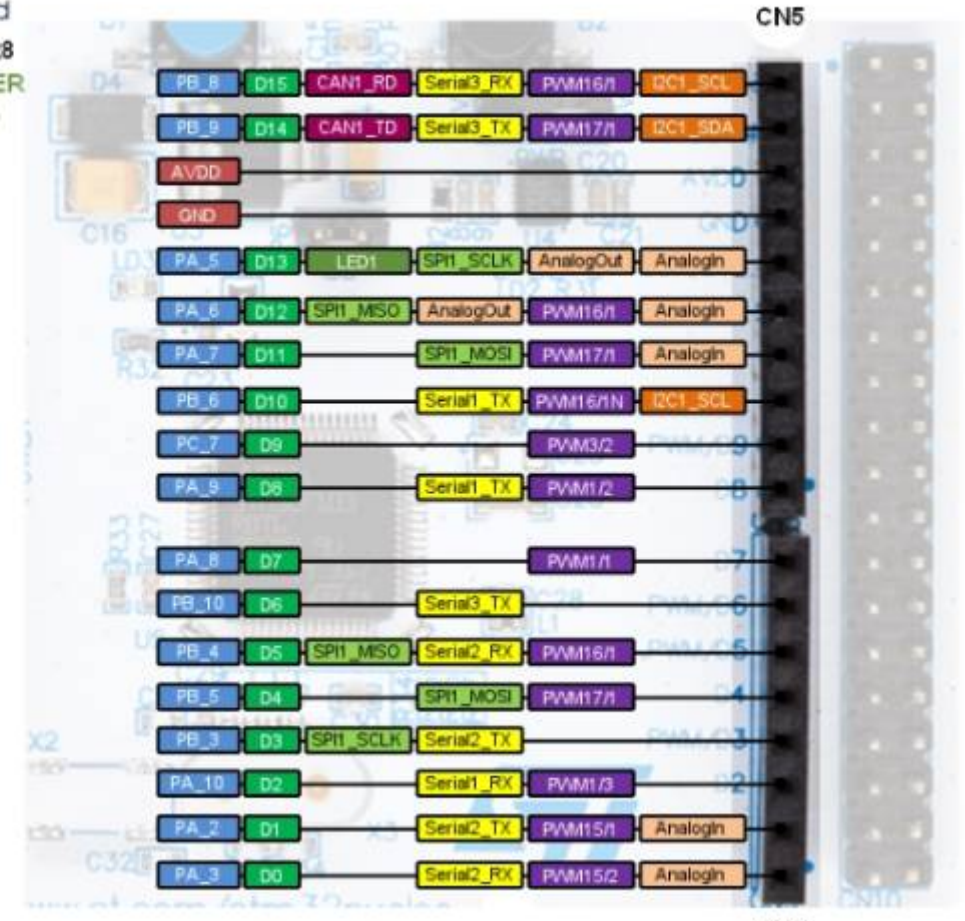

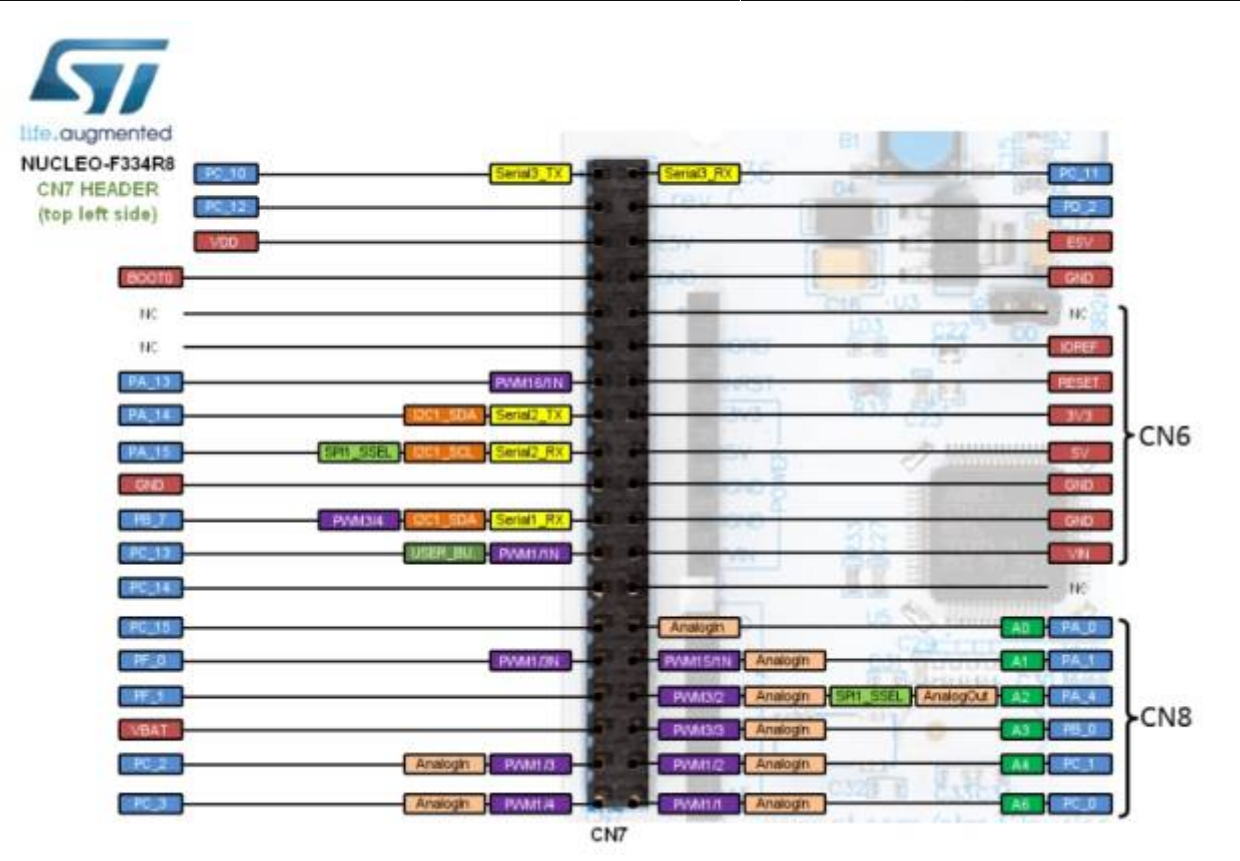

## Debuter avec le STM32 144 NUCLEO-F429ZI

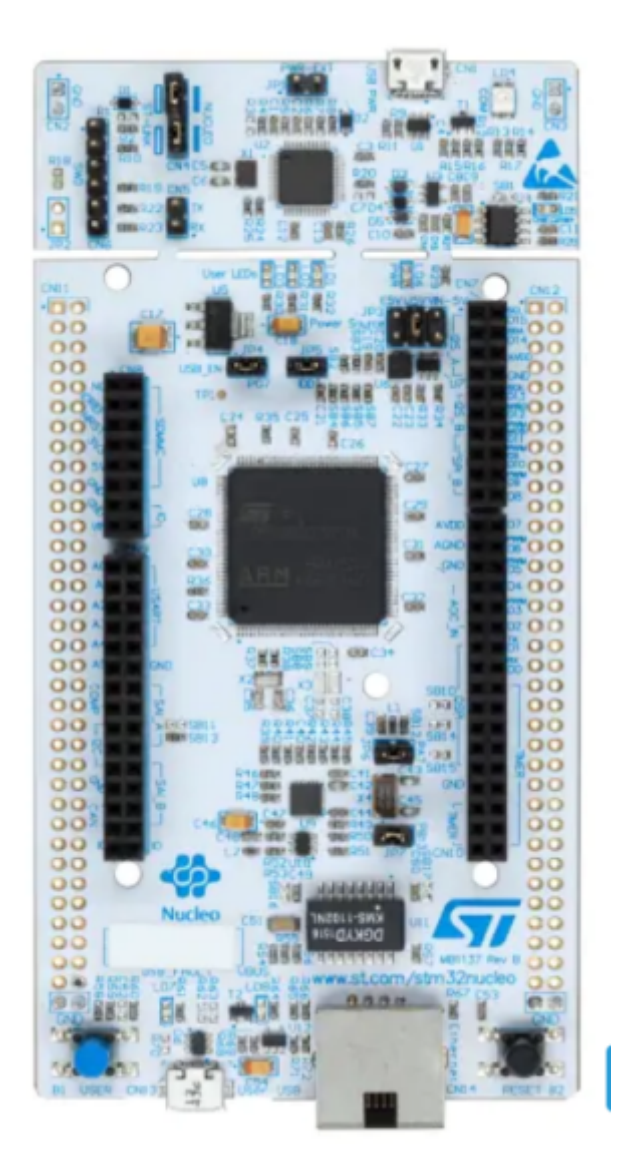

-1-Dans I IDE arduino version 2.x.x, inserer les deux lignes suivantes :

http://dan.drown.org/stm32duino/package\_STM32duino\_index.json https://github.com/stm32duino/BoardManagerFiles/raw/main/package\_stmicroelec tronics\_index.json

|                                                                                                    |                                                                                        | _                                                     |         |    |
|----------------------------------------------------------------------------------------------------|----------------------------------------------------------------------------------------|-------------------------------------------------------|---------|----|
|                                                                                                    | Paramètres                                                                             | Réseau                                                |         |    |
| Localisation du croquis :                                                                                      |                                                                                        |                                                       |         |    |
| JRL de gestionnaire de carte                                                                                   | s supplémentaires                                                                      |                                                       |         | ×  |
| Entrer des URLs additionnelles, un                                                                             | e par colonne                                                                          |                                                       |         |    |
| http://dan.drown.org/stm32duino/p<br>https://espressif.github.io/arduino-<br>https://github.com/stm32duino/Box | ackage_STM32duino_index.j<br>esp32/package_esp32_dev_ii<br>rrdManagerElies/raw/main/pa | son<br>ndex.json<br>ckage_stmicroelectronics_index.j: | son     |    |
| Cliquer pour la liste non-officielle de                                                                        | es URLs des support de carte                                                           | s                                                     |         | ок |
|                                                                                                    |                                                                                        | (                                                     | ANNOLEK |    |

-2- Dans le gestionaire de carte installer toutes les cartes STM32

| ichier | Modifier Croquis Outils Aide                                                                                                    |
|--------|----------------------------------------------------------------------------------------------------|
| 0      | Selectionner une carte                                                                                                    |
| 2      | GESTIONNAIRE DE CARTE                                                                                                    |
|        | stm 32                                                                                                    |
| 1      | Type: All                                                                                                    |
| llh    | STM32 MCU based<br>boards par                                                                                                    |
| ₽<br>B | Boards included in this package:<br>Nucleo-144, Nucleo-64, Nucleo-<br>32, Discovery, Eval, STM32MP1                                                                                           |
| Q      | Plus d'information                                                                                                    |
|        | INSTALLER                                                                                                    |
|        | STM32F1xx/GD32F1xx<br>boards par stm32duino<br>Boards included in this package:<br>Maple Mini, Maple (Rev 3),<br>Maple (RET6), Microduino Cor<br>Plus d'information<br>2022.9. ✓<br>INSTALLER |
|        | STM32F4xx boards par<br>stm32duino<br>Boards Included In this package:<br>STM32 Discovery F407,<br>STM32F4Stamp F405,<br>Plus d'information<br>2022.9. ✓<br>INSTALLER                         |
| 8      | STM8 MCU based                                                                                                    |

-3- Dans "Outils" -> "Carte" choisir "STM32 MCU Based Board" et "Nucleo 144"

| Formatage automatique                                                              | Ctrl+T     |   |                                                |            |
|------------------------------------------------------------------------------------|------------|---|------------------------------------------------|------------|
| Gérer les bibliothèques                                                            | Ctrl+Maj+I |   |                                                |            |
| Traceur série                                                                      | Соттверти  |   |                                                |            |
| Firmware Updater<br>Téléverser les certificats racine SSL                          |            |   |                                                |            |
| Carte: "Nucleo-144"                                                                |            | ٠ | Gestionnaire de carte                          | Ctrl+Maj+B |
| Port<br>Obtenir les informations sur la carte                                      |            | Þ | Arduino AVR Boards<br>• STM32 MCU based boards |            |
| Debug symbols and core logs: "None"<br>Optimize: "Smallest (-Os default)"          |            | • | STM32F1xx/GD32F1xx board<br>STM32F4xx boards   | 5          |
| Board part number: "Nucleo F207ZG"<br>C Runtime Library: "Newlib Nano (default)"   |            | 1 |                                                |            |
| Upload method: "Mass Storage"                                                      |            | ۲ |                                                |            |
| USB support ()† available): "None"<br>U(S)ART support: "Enabled (generic 'Serial') | )"         | , |                                                |            |
| USB speed (if available): "Low/Full Speed"                                         |            | • |                                                |            |

### -4- Dans l'option "Board part number" choisir ; "Nucleo F429ZI"

| utils Aide                                    |            |     |               |
|-----------------------------------------------|------------|-----|---------------|
| Formatage automatique                         | Ctrl+T     | Т   |               |
| Archiver le croquis                           | -          |     |               |
| Gerer les bibliothèques                       | Ctrl+Maj+I |     |               |
| Moniteur série                                | Ctrl+Maj+M |     |               |
| Traceur série                                 |            |     |               |
| Firmware Updater                              |            |     |               |
| Téléverser les certificats racine SSL         |            |     |               |
| Carte: "Nucleo-144"                           |            | •   |               |
| Port                                          |            | ÷   |               |
| Obtenir les informations sur la carte         |            |     |               |
| Debug symbols and core logs: "None"           |            | Þ   |               |
| Optimize: "Smallest (-Os default)"            |            | •   |               |
| Board part number: "Nucleo F429ZI"            |            | Þ.  | Nucleo F207ZG |
| C Runtime Library: "Newlib Nano (default)"    |            | F.  | Nucleo F412ZG |
| Upload method: "Mass Storage"                 |            | •   | Nucleo F413ZH |
| USB support (if available): "None"            |            | · ~ | Nucleo F429ZI |
| U(S)ART support: "Enabled (generic 'Serial')" |            | •   | Nucleo F446ZE |
| USB speed (if available): "Low/Full Speed"    |            | •   | Nucleo F722ZE |
|                                               |            |     | Nucleo F746ZG |

-5- On peut pour tester la carte , envoyer le programme exemple : "RGB\_LED\_TLC59731" ou le programme "Blink"

| Fichier | Modifier    | Croquis   | Outils                                                   | Aide |                          |   |        |
|---------|-------------|-----------|----------------------------------------------------------|------|--------------------------|---|--------|
| New     | / Sketch    |           | Ctrl+N                                                   |      | <b>.</b>                 |   |        |
| New     | / Cloud Ske | tch Alt+  | +Ctrl+N                                                  | -    |                          |   |        |
| Ouv     | rir         |           | Ctrl+O                                                   |      |                          |   |        |
| Carr    | net de croq | uis       |                                                          | Þ.   |                          |   |        |
| Exer    | mples       |           |                                                          | Þ    | Exemples inclus          |   |        |
| Ferr    | ner         |           | Ctrl+W                                                   |      | 01.Basics                | ۲ | lomain |
| Save    | 2           |           | Ctrl+S                                                   |      | 02.Digital               | ۲ |        |
| Enre    | gistrer sou | s Ctrl    | +Maj+S                                                   |      | 03.Analog                | ۲ | fault  |
| Dell    |             | Challer   | danula.                                                  | -    | 04.Communication         | ۲ |        |
| Prer    | erences     | Ctrl+     | virgule                                                  | _    | 05.Control               | ۲ |        |
| Ava     | ncé         |           |                                                          | •    | 06.Sensors               | ۲ |        |
| Ouit    | tor         |           | Childo                                                   | -    | 07.Display               | ۲ |        |
| Quit    | 13          | RG        | B LED                                                    | т    | 08.Strings               | ۲ |        |
|         | 14          | RG        | BLED                                                     | Т    | 09.USB                   | ۲ |        |
|         | 15          | */        |                                                          |      | 10.StarterKit_BasicKit   | ۲ |        |
|         | 16          | # i n n ] | de sol                                                   |      | 11.ArduinoISP            | ۲ |        |
|         | 17          | #INCIU    | de <nu< th=""><th></th><th></th><th></th><th></th></nu<> |      |                          |   |        |
|         | 19          | static    | uint8                                                    | 3    | Exemples pour Nucleo-144 |   |        |
|         | 20          | static    | uint8                                                    | 3    | CMSIS_DSP                | ۲ | _TLC5  |
|         | 21          |           |                                                          |      | EEPROM                   | ۲ | TLC59  |
|         | 22          |           |                                                          |      | Ethernet                 | ۲ | TLC59  |
|         | 23          |           |                                                          |      | Firmata                  | ۶ | TLC59  |
|         | 24          |           |                                                          |      | IWatchdog                | ۲ | TLC59  |
|         | Sortie      |           |                                                          |      | Keyboard                 | Þ |        |
|         | Le cro      | oquis u   | tilise                                                   | 2    | LiquidCrystal            | ۲ | space  |
|         | Les va      | ariable   | s glob                                                   | )a   | Mouse                    | ۲ | 5 (0%) |
|         |             |           |                                                          |      | RGB_LED_TLC59731         | ۲ |        |
|         |             |           |                                                          |      | SD                       | ۲ |        |
|         |             |           |                                                          |      | Servo                    | ۲ |        |

comment\_programmer\_et\_deboguer\_le\_stm32\_a\_l\_aide\_de\_l\_ardui.\_led.pdf

## Debuter avec Un STM32 144 NUCLEO-L4P5ZG

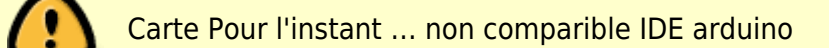

Suivez la séquence ci-dessous pour configurer la carte Nucleo-144 et lancer la démonstration application (pour l'emplacement des composants, reportez-vous à la Figure 4 : Disposition du dessus de la carte STM32 Nucleo-144).

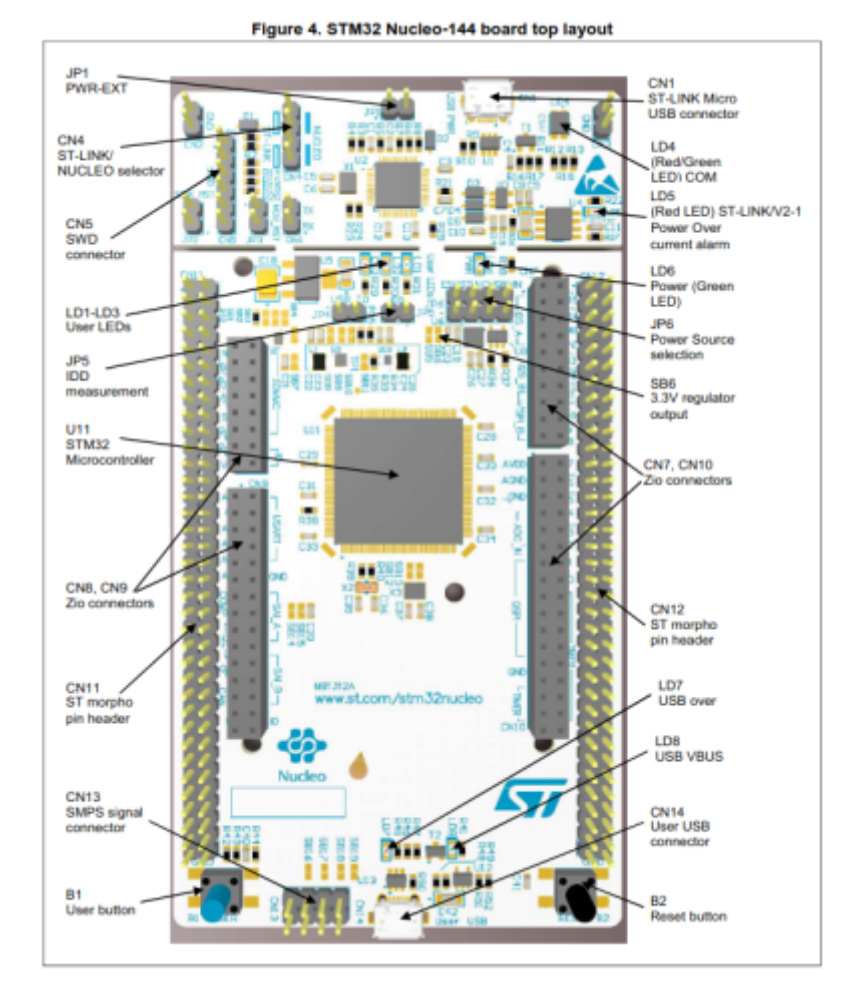

- Vérifiez la position du cavalier sur la carte : JP1 (PWR-EXT) OFF (voir Section 5.5.1 : Entrée d'alimentation de ST-LINK/V2-1 USB connecteur pour plus de détails) JP6 (source d'alimentation) côté STLK (pour plus de détails, voir le tableau 7 : cavalier lié à l'alimentation) JP5 (IDD) ON (pour plus de détails, voir Section 5.8 : JP5 (IDD))CN4 ON sélectionné (pour plus de détails, voir Tableau 4 : états CN4 des cavaliers).
- Pour l'identification correcte des interfaces de l'appareil à partir du PC hôte et avant connectant la carte, installez le pilote Nucleo USB disponible sur le Site Web www.st.com/stm32nucleo.
- 3. -. Pour alimenter la carte, connectez la carte STM32 Nucleo-144 à un PC avec un port USB de type A. au câble Micro-B' via le connecteur USB CN1 sur le ST-LINK. En conséquence, le les LED vertes LD6 (PWR) et LD4 (COM) s'allument et la LED rouge LD3 clignote.
- 4. -. Appuyez sur le bouton B1 (bouton gauche).
- Observez que la fréquence de clignotement des trois LED LD1 à LD3 change, en cliquant sur sur le bouton B1.
- La démonstration du logiciel et les nombreux exemples de logiciels, qui permettent à l'utilisateur de utiliser les fonctions Nucleo, sont disponibles sur la page Web www.st.com/stm32nucleo.
- 7. -. Développez une application en utilisant les exemples disponibles.

# **Flipper zero**

### Flipper Zero

From: http://chanterie37.fr/fablab37110/ - Castel'Lab le Fablab MJC de Château-Renault

Permanent link: http://chanterie37.fr/fablab37110/doku.php?id=start:stm32&rev=1705918717

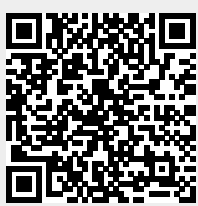

Last update: 2024/01/22 11:18